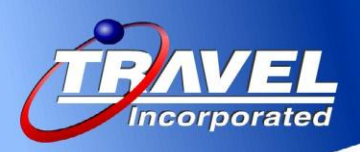

## **Travel Incorporated** 2013 Bullets! – Concur Travel Release Notes

## November Release - 2013

**Travelfusion – Display of easyJet fare type in display including Bundle**; If easyJet is enabled in your site, you will now see an addition to the basic fare types of (Standard and Flexi). EasyJet is now offering Bundle (B Fare) which includes the following ancillaries.

- One piece of checked luggage up to 20kg
- Standard seat selection
- No additional credit card or administrative fees

Travelfusion only provides the fare codes, Y, B & W (not the fare types). Concur displays the fare names, for example, EasyJet fare types are shown with their names below (Standard, Bundle, Flexi).

| Starting From:                                                                                                    |                                | CDG                             | 7:00 ⇒ NCE                          | &35 0 1h 35m         |  |  |
|----------------------------------------------------------------------------------------------------|--------------------------------|---------------------------------|-------------------------------------|----------------------|--|--|
| Fares                                                                                                    | asyde Easyjet                  | NCE                             | 15:00 ⇒ ORY                         | 16:30 0 1h 30m       |  |  |
| Compare 🛃                                                                                                    |                                |                                 | More like this +                    | Hide fares 🙁         |  |  |
| Outbound flight: F                                                                                                    | Paris, France (CDG) - 1        | Nice, France (NCE) V            | Ved, 18 Dec                         |                      |  |  |
| easylet<br>#3985                                                                                                    | Charles De Ga<br>Depart: Wedr  | ulle Intl (CDG)<br>nesday, 7:00 | Cote D Azur Arp<br>Arrive: Wednesd  | t (NCE)<br>lay, 8:35 |  |  |
|                                                                                                    | Stops: 0 Durat                 | on: 1h 35m Econor               | ny 123 kg CO2                       |                      |  |  |
| 💿 Standard 💿 Bu                                                                                                    | ndle 🕤 Flexi                   |                                 |                                     |                      |  |  |
| €40,98 €56                                                                                                    | 5,98 €99,98                    |                                 |                                     |                      |  |  |
| Return flight: Nice                                                                                                    | e, France (NCE) - Paris        | , Paris , France (ORY)          | Thu, 19 Dec                         |                      |  |  |
| eassilet<br>#4064                                                                                                    | Cote D Azur A<br>Depart: Thurs | Arpt (NCE)<br>day, 15:00        | Orly Arpt (ORY)<br>Arrive: Thursday | , 16:30              |  |  |
|                                                                                                    | Stops: 0 Durat                 | on: 1h 30m Econor               | ny 119 kg CO2                       |                      |  |  |
| 💿 Standard 💿 Bu                                                                                                    | ndle 💮 Flexi                   |                                 |                                     |                      |  |  |
| €40,87 €56                                                                                                    | 5,87 €122,87                   |                                 |                                     |                      |  |  |
| Easyjet - (Travelfusion)<br>Fare includes taxes and fees.<br>EasyJet POS Fee<br>Supplier Info<br>Flight Options<br>Ticket non-refundable - penalties may apply<br>Instant purchase fare: the selected credit card will be charged and the ticket will be issued<br>immediately.<br>Instant Purchase |                                |                                 |                                     |                      |  |  |
| Frequent Flyer Prog<br>+ Add a Program                                                                                                    | grams: Easyjet 12345           | 6789 💌                          |                                     | Reserve 🖌            |  |  |
|                                                                                                    |                                |                                 |                                     | Hide fares 💟         |  |  |

To see the fare conditions specific to the fare type, the user selects a fare type and then clicks **Supplier Info**.

You will receive the following Supplier Info page.

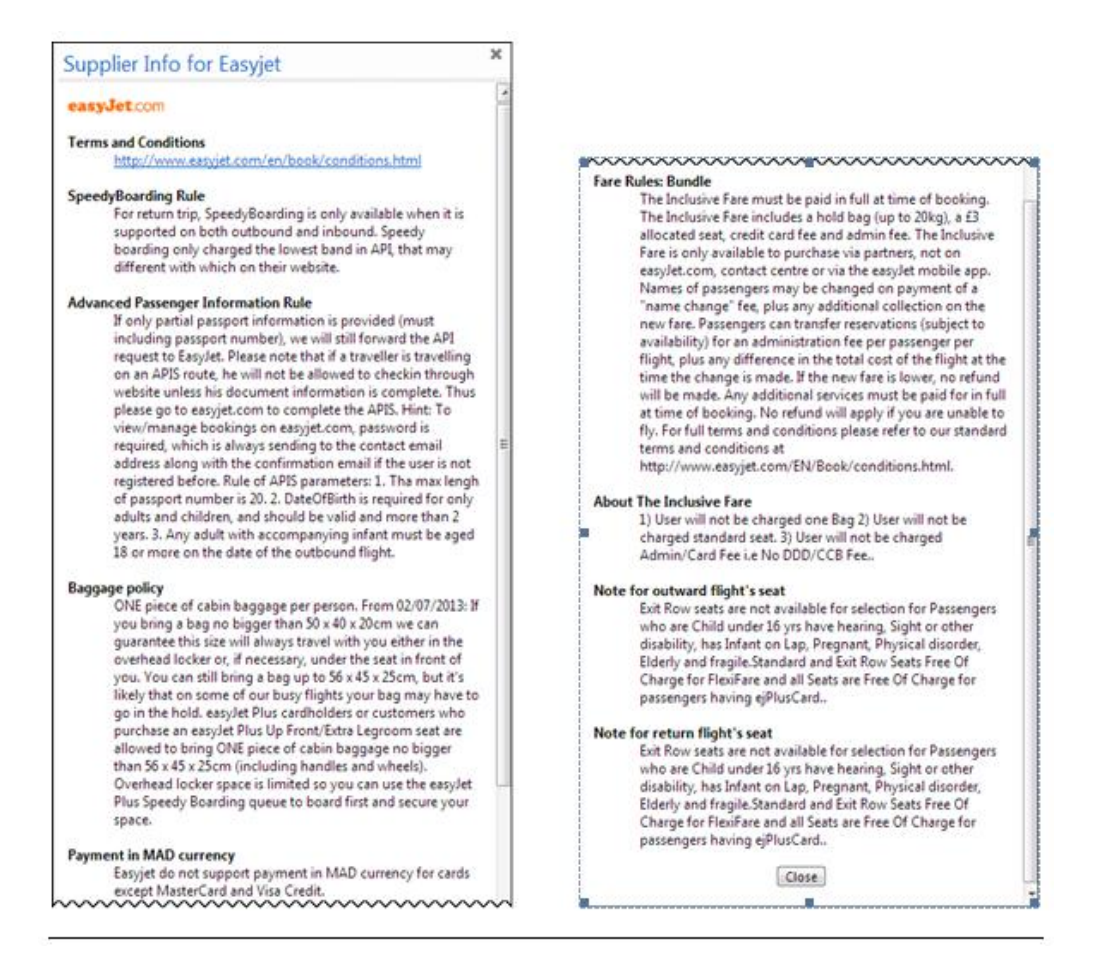

**Selecting and Purchasing Seats for easyJet –** The seat reservation feature for easyJet has is available again. It shows seat specific prices based on the issued fare. If feature is enabled, you will see the seat icons showing in the fare details section.

| Price               | Carrier                        | Depart                      |         |                                                 | Arrive                     | S     | top  | s Duration |
|---------------------|--------------------------------|-----------------------------|---------|-------------------------------------------------|----------------------------|-------|------|------------|
| Starting From:      |                                | ORY                         | 7:00    |                                                 | NCE                        | 8:25  | 0    | 1h 25m     |
| Fares               | Easyjet                        | NCE                         | 17:05   | $\Rightarrow$                                   | ORY                        | 18:35 | 0    | 1h 30m     |
| Compare 🛨           |                                |                             |         | Mo                                              | ore like this +            | ł     | lide | fares 📀    |
| Outbound flight: P  | Paris, Paris , France (OF      | (Y) - Nice, France (NCE     | ) Tue,  | 12 No                                           | v                          |       |      |            |
| Easyjet<br>#4061    | Orly Arpt (OR<br>Depart: Tueso | Y)<br>lay, 7:00             | Cot     | Cote D Azur Arpt (NCE)<br>Arrive: Tuesday, 8:25 |                            | į.    |      |            |
|                     | Stops: 0 Durati                | on: 1h 25m Economy          | 119     | kg C(                                           | D <sub>2</sub>             |       |      |            |
| ) Standard 🕥 Bur    | ndle 💿 Flexi                   |                             |         |                                                 |                            |       |      | _          |
| €95,98 €11          | 1,98 €150,98                   |                             |         |                                                 |                            |       |      |            |
| Return flight: Nice | e, France (NCE) - Pari         | s, Paris , France (ORY)     | Ned, 13 | Nov                                             |                            |       |      |            |
| Easyjet<br>#4066    | Cote D Azur A<br>Depart: Wedr  | Arpt (NCE)<br>nesday, 17:05 | Orl     | y Arp                                           | ot (ORY)<br>Wednesday, 18: | 35    |      | ¥          |
|                     | Stops: 0 Durati                | on: 1h 30m Economy          | 119     | kg C                                            | D <sub>2</sub>             |       |      |            |
| 🖲 Standard 🔘 Bur    | ndle 💮 Flexi                   |                             |         |                                                 |                            |       |      | _          |
| 647.07 667          | 67 6251 97                     |                             |         |                                                 |                            |       |      |            |

When you select a seat, the cost and the seat number will appear in the upper left hand corner.

| easyJet.com<br>Easyjet Flight: 4<br>Orly Arpt (ORY) | 261 Airbus Industrie A320-100/200                                                               |                               |
|-----------------------------------------------------|-------------------------------------------------------------------------------------------------|-------------------------------|
| 12/1-1/-20<br>Seat Selection: 5C                    | Aisle seat, 10.00EUR                                                                            | T                             |
|                                                     |                                                                                                 |                               |
| 11                                                  | E 0 0 0 0 0 0 0 0 0 0 0 0 0 0 0 0 0 0 0                                                         |                               |
|                                                     | 1 2 3 4 5 6 7 8 9 10 11 12 13 14 15 16 17 18 19 20<br>c 0 0 0 2 0 1 1 0 0 0 0 0 0 0 0 1 1 12 13 | 21 22 23 24 25 26 27 28 29 30 |
|                                                     |                                                                                                 |                               |
|                                                     |                                                                                                 |                               |

The cost of the seat is based on the selected fare, keep in mind Bundle fares include one standard seat.

If you click on Select Seat, you will receive the following message.

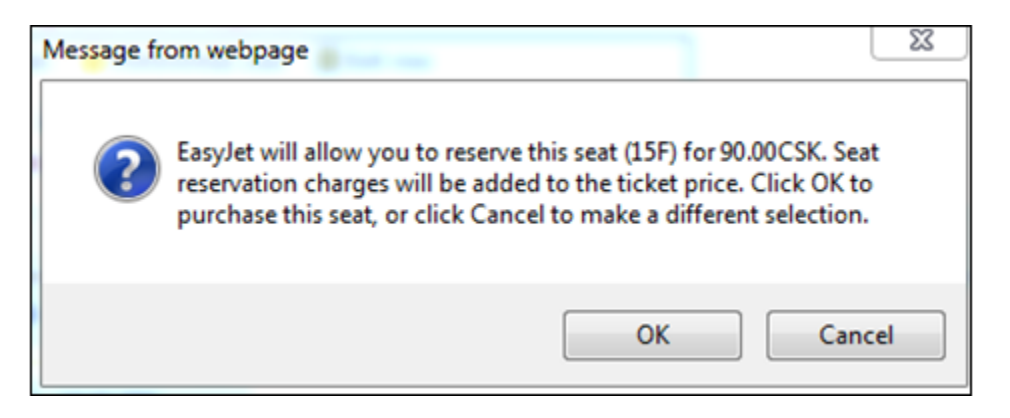

You can either click **OK** to reserve the selected seat or click **Cancel** to select a different seat. If you select Cancel, you will be presented with the option to **Change Seat.** After completing your seat selection, click on **Close.** 

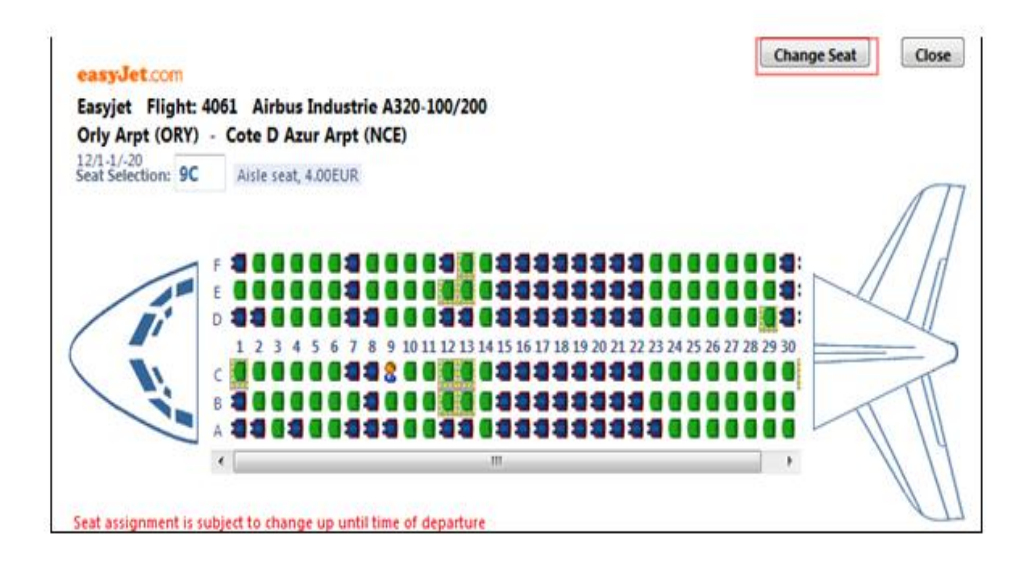

**IMPORTANT** – Seat reservations are part of the flight reservation. Seats cannot be booked separately after the flight reservation has been made as all charges will be charged to the credit card by the carrier in one transaction.

When you have completed your selections and click on **Reserve**, you will be presented with the **Trip Payment Information**. This is where you will need to either select or Add a credit card. For individual credit cards, CVV is required and is not stored in your traveler profile and will only be used for the transaction.

| You have selected an airline that requires<br>credit card from the list below to use for i                                                                                                    | that all reservations be paid for and ticketed immediately. You must select a                                                                                                    |
|----------------------------------------------------------------------------------------------------|----------------------------------------------------------------------------------------------------|
| Once you click "Next >>", the airlinenot                                                                                                    | your travel agencywill                                                                                                    |
| <ul> <li>receive your credit card informatio</li> <li>charge your credit card</li> <li>issue a ticket</li> </ul>                                                                                                    | 'n                                                                                                    |
| Once you see your itinerary, you will not a<br>airfare will have to be processed through                                                                                                    | be able to cancel the trip through Concur, and any changes or refunds to the the airline.                                                                                                    |
| Choose a credit card Add a New Credit Company cards are indicated by an asterisi MasterCard Test (5100)  → Edit Thi                                                                                                    | Card<br>k (*).<br>s Card                                                                                                    |
| Enter your credit card's CVV (Card Verif<br>will only be used for this booking.<br>For <u>Visa</u> , <u>Mastercard</u> , <u>Discover</u> , <u>Diners</u> Club<br>the back of the card immediately after the<br>number is printed on the front of the card<br>CVV Number: | <b>ication Value) number. This number will not be stored in your Travel profile;</b><br>I, the three-digit CVV number is printed on the signature panel on<br>card's account number. For <u>American Express</u> , the four-digit CVV<br>above the card account number. |

After clicking on the "I understand and I wish to proceed", click on **Next** and you will receive the **Travelfusion Traveler Information** page. Here is where you will confirm or change your invoice address.

| Title First Nam    | e            | Last Name        |               |
|--------------------|--------------|------------------|---------------|
| Mr 👻 William       |              | Never            |               |
| Street             |              |                  |               |
| Lyoner Str. 15     |              |                  |               |
|                    |              |                  |               |
|                    |              |                  |               |
| City               |              | State (Optional) | Zip/Postal Co |
| Frankfurt          |              |                  | 60528         |
| Country            |              |                  |               |
| Germany            |              | -                |               |
| Work Phone         | Home Phone   | Cell Phone       |               |
| 498131234569       | 498131234569 | 170123456        |               |
|                    |              |                  |               |
| Email              |              |                  |               |
| tom.test@concur.co | m            |                  |               |

When you select Next, you will see the Travelfusion Fare Summary page

| Attention: This                                                                                                    | fare will be purchased on the easyJet w                                                | eb site. Once you click Next your o |
|----------------------------------------------------------------------------------------------------|----------------------------------------------------------------------------------------|-------------------------------------|
| card will be ch                                                                                                    | arged. You will have to contact easylet (                                              | http://www.easviet.com/) or your tr |
| agency for ser                                                                                                    | vice. Cancellations and changes will incur                                             | additional fees.                    |
| As this fare is pro                                                                                                    | wided directly by easyJet, some of the text com                                        | ning from that web site shown on    |
| this page may no                                                                                                    | t be translated.                                                                       |                                     |
| orly Arpt, F                                                                                                    | Paris, Paris (FR) (ORY) to Cote D Azur Arpt, Nic                                       | ce (FR) (NCE)                       |
| Flight:                                                                                                    | easyJet.com easyJet (U2) Flight # 4061                                                 |                                     |
| Departure:                                                                                                    | Orly Arpt, Paris, Paris (FR) (ORY)                                                     | 12.11.2013 at 7:00                  |
| Arrival:                                                                                                    | Cote D Azur Arpt, Nice (FR) (NCE)                                                      | 12.11.2013 at 8:25                  |
| Carrier Class:                                                                                                    | Y                                                                                      |                                     |
| TravelFusion Cla                                                                                                    | ss: Economy With Restrictions                                                          |                                     |
| Please read the 1                                                                                                    | ferms and Conditions below!                                                            |                                     |
| K Cote D Azu                                                                                                    | r Arpt, Nice (FR) (NCE) to Orly Arpt, Paris, Par                                       | is (FR) (ORY)                       |
| Flight:                                                                                                    | easyJet.com easyJet (U2) Flight # 4066                                                 |                                     |
| Departure                                                                                                    | Cote D Azur Arpt, Nice (FR) (NCE)                                                      | 13.11.2013 at 17:05                 |
| peparture.                                                                                                    | Orly Arpt, Paris, Paris (FR) (ORY)                                                     | 13.11.2013 at 18:35                 |
| Arrival:                                                                                                    |                                                                                        |                                     |
| Arrival:<br>Carrier Class:                                                                                                    | Y                                                                                      |                                     |
| Arrival:<br>Carrier Class:<br>TravelFusion Cla                                                                                             | Y<br>is: Economy With Restrictions                                                     |                                     |
| Arrival:<br>Carrier Class:<br>TravelFusion Cla<br>Please read the                                                                          | Y<br>ss: Economy With Restrictions<br>Ferms and Conditions below!                      |                                     |
| Arrival:<br>Carrier Class:<br>TravelFusion Cla<br>Please read the<br>WebFare Break                                                         | Y<br>ss: Economy With Restrictions<br>Ferms and Conditions below!<br>down              |                                     |
| Arrival:<br>Carrier Class:<br>TravelFusion Cla<br>Please read the<br>WebFare Break<br>Base Fare includ                                     | Y<br>ss: Economy With Restrictions<br>Ferms and Conditions below!<br>down<br>ing taxes | EUR 156.35                          |
| Arrival:<br>Carrier Class:<br>TravelFusion Cla<br>Please read the<br>WebFare Break<br>Base Fare includ<br>Seat charge                      | Y<br>ss: Economy With Restrictions<br>Ferms and Conditions below!<br>down<br>ing taxes | EUR 156.35<br>EUR 14.00             |
| Arrival:<br>Carrier Class:<br>TravelFusion Cla<br>Please read the<br>WebFare Break<br>Base Fare includ<br>Seat charge<br>Credit card surch | Y<br>ss: Economy With Restrictions<br>Ferms and Conditions below!<br>down<br>ing taxes | EUR 156.35<br>EUR 14.00<br>EUR 4.26 |

In the **WebFare Breakdown** section, all charges including the seat selection are displayed. Once you select **Next**, the reservation is booked and your credit card will be charged. You will then receive your **Itinerary** page

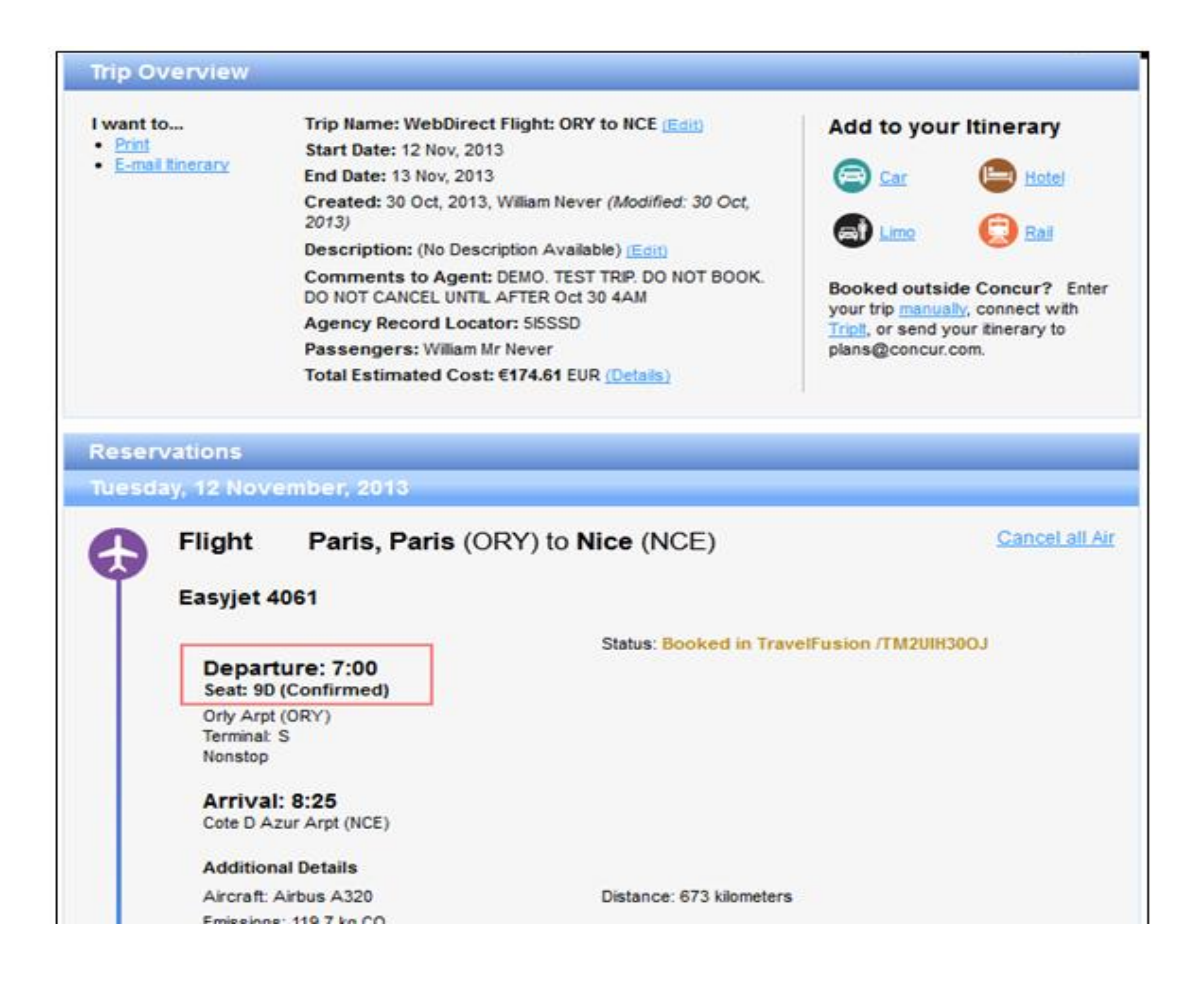

## **Additional Travelfusion Information**

- The seat reservation feature does not apply to all Travelfusion vendors. We will add more carriers based on capabilities and client demand.
- Seats must be booked at the time the flight reservation is made as Travelfusion does not support adding to changing seat selection after the reservation is made. After this, changes are only possible on the easyJet website if allowed.
- Free seats with the Bundle fares are included with the seat map with the \$0.00 price and no charge will be made.
- The loyalty program, easyJet *Plus*, which allows free seats is currently <u>Not</u> supported by Travelfusion.